# Why MapCare<sup>™</sup>?

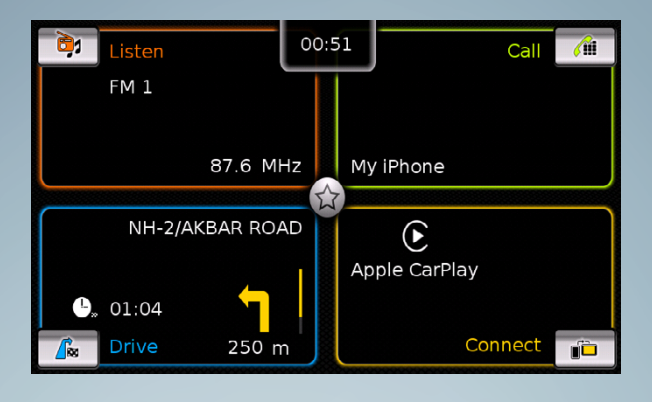

# Regularly updated maps make your driving experience more enjoyable.

... Keep up to speed with MapCare™

## Contents

| 1 | Prerequisites                  | 2 |
|---|--------------------------------|---|
| 2 | Where to find the VIN number?  | 2 |
| 3 | Serial number check            | 4 |
| 4 | Map data version check         | 5 |
| 5 | Map data download              | 6 |
| 6 | Copying files onto the SD card | 6 |
| 7 | Finalizing                     | 8 |
| 8 | FAQs                           | 9 |

Important note: Use only the original SD card that came with your vehicle!

Crevelyation System Crevelyation System Crevelyation data Application data Participation data Participation

# **1** Prerequisites

- Original map data SD card
- Your vehicle's VIN
- The serial number of the SMARTPLAY device

# 2 Where to find the VIN number (lower case)

The Vehicle Identification, commonly abbreviated as VIN, is a unique code that includes a serial number and is used by the automotive industry to identify an individual vehicle. A VIN is composed of 17 characters (numbers & capital letters) that act as a unique identifier for the vehicle.

#### **Registration Certificate:**

The VIN is always mentioned on the vehicle's Registration Certificate. It is a 17-character alphanumeric code.

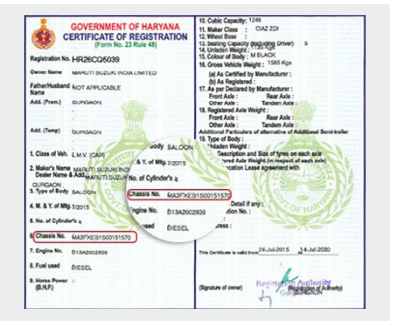

# Insurance Card:

Find the VIN number in the highlighted area on the insurance card.

|                    | CERTIFICA                             | TE CUN          | 1 P                                                  | OLICY        | SCHEDUL                                                                                            | E AP      | Mon 17-Jul-                                                    |  |  |
|--------------------|---------------------------------------|-----------------|------------------------------------------------------|--------------|----------------------------------------------------------------------------------------------------|-----------|----------------------------------------------------------------|--|--|
| THE INSURED.       |                                       | Pr              | Policy No<br>Policy Type<br>Insue Date<br>Occupation |              | 25101021156137043114<br>2Package PolicyPrivate Vehicle(<br>2013305/PM on 17-33-2015<br>24.4um/dole |           |                                                                |  |  |
| MS Maruti Supuk    | i India LM                            | Pole            |                                                      |              |                                                                                                    |           | F2015 to midnight on 16-Jul-2<br>Vehicle Identification Number |  |  |
| OPhogat Kanche     | M. DM(PG2) PALAM ROAD, GURGAON-122001 | Oce             |                                                      |              |                                                                                                    |           |                                                                |  |  |
|                    | Period Of Insuran                     | xeFrom-01.13.06 |                                                      | A#2015.85 mi | draght on M-Jul 2016                                                                               | Carls VED | 1000101010                                                     |  |  |
| The Webicle        | CAZDESEL SHVS RSMARUTI CAZDESEL       | SHVS RS         | N/3 R3                                               |              | Methode Identification NumberOv(%)<br>MAANFXE 81500151570                                          |           | Seating Cap.                                                   |  |  |
| Geographical Area  | Engine Chassis No.                    | Spe of Body     | oc                                                   | 102760       | Seating Capacity                                                                                   |           | 8 4                                                            |  |  |
| NCW                | 0602938 - 151570                      | Eaturn          | 1248                                                 | 0015         | 8                                                                                                  | OUNCE     | ON CON                                                         |  |  |
|                    |                                       | INSURED'S D     | HECLA                                                | REDVALUE     |                                                                                                    |           |                                                                |  |  |
| Article<br>#212229 | Non-Dec accessories                   |                 | Dec.n                                                |              | KORBADIES CNGLPG KIT                                                                               |           | 100(V08.e.(\$7))<br>823229                                     |  |  |

#### Front of the engine block:

The VIN number is easy to spot when you lift the hood and look above the engine on the frame.

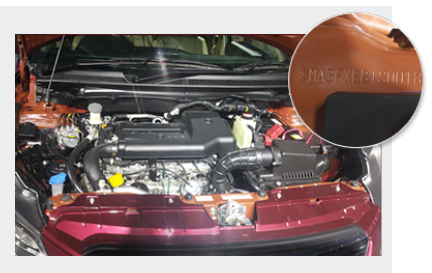

#### **Driver-side doorpost:**

Open the driver's door and look near the spot where the door latches. That's where you will find the VIN number plate.

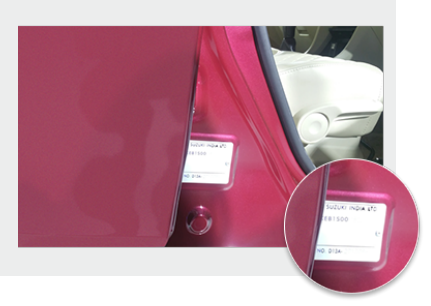

# **3 Serial number check**

To verify the serial number of your infotainment system:

- 1. Tap on the settings icon.
- 2. Scroll to the bottom of the list for the 17-digit serial number.

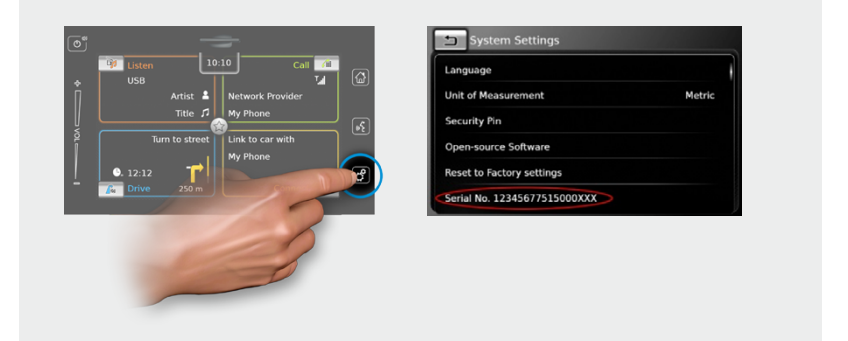

i

Please make sure to copy the serial number down correctly. A serial number that does not match your device might still allow you to download the map update but the update will not work in your device!

# 4 Map data version check

How to check the current map version

- 1. Insert SD card.
- 2. Use Windows Explorer to open the folders on the SD card.
- 3. Open the *info.txt* file located in the CRYPTNAV folder.
- 4. *Worm*, the second entry from the top, contains information on the current version.

The versions are released in the following order:

SOP  $\rightarrow$  update  $\rightarrow$  update2  $\rightarrow$  update3  $\rightarrow$  ...

If the version number you have is lower than the one available online, you can continue with an update.

|                                                        | ^          |                              | Name                 | -             |  |  |  |
|--------------------------------------------------------|------------|------------------------------|----------------------|---------------|--|--|--|
| Name                                                   |            |                              | rearrie              |               |  |  |  |
|                                                        |            |                              | 🐌 CFG                |               |  |  |  |
|                                                        |            |                              | DATA                 |               |  |  |  |
| JOLLFREE                                               |            |                              | J DNL                |               |  |  |  |
|                                                        |            |                              | PROGRAM              |               |  |  |  |
|                                                        |            |                              | CHKSUMS.MD5          |               |  |  |  |
|                                                        |            |                              | COMPATIBLE_HMI_SW_VE | RSIONS_DC.TXT |  |  |  |
|                                                        |            |                              | INFO.TXT             |               |  |  |  |
|                                                        |            |                              | MEDIUM.CFG           |               |  |  |  |
|                                                        |            |                              | WHITELIST.TXT        |               |  |  |  |
|                                                        |            |                              |                      |               |  |  |  |
| ·····                                                  |            |                              |                      |               |  |  |  |
| INFO.TXT - Notepad                                     |            |                              |                      |               |  |  |  |
| File Edit Format View                                  | Help       |                              |                      |               |  |  |  |
| \$d2-Suzuki-SLN_IND                                    | _Update v7 |                              |                      |               |  |  |  |
| Worm:                                                  | sd2-Suzuk  | sd2-Suzuki-SLN_IND_Update_v7 |                      |               |  |  |  |
| DT-Title:                                              | India Upda | India Update DC              |                      |               |  |  |  |
| Project-Rez: Suzuki SLN India 2015 Undate (1st Undate) |            |                              |                      |               |  |  |  |
|                                                        |            |                              |                      |               |  |  |  |

# 5 Map data download

Enter the serial number here:

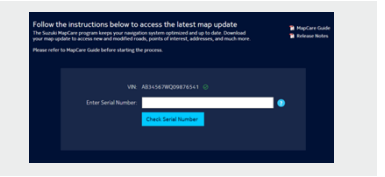

A download link will be created

Download the data from the download link onto your PC. Due to the file size, the link creation and download process might take several minutes.

# 6 Copying files onto the SD card

Make a backup of the current map data available on your SD card. Make sure the slider on the SD card is in the "Unlock" position. Extract the data to the SD card using a standard zip tool, e.g. 7-zip. WinZip.

Important note: If you see an "insufficient memory" error message when extracting the content, please format the SD card using the SD card formatter tool found at https://www.sdcard.org/downloads/formatter 4/ The link also contains the official Instructions on how to use the tool. To extract the file with 7-zip, follow the instructions below:

1. Go to your download folder and double click the downloaded file.

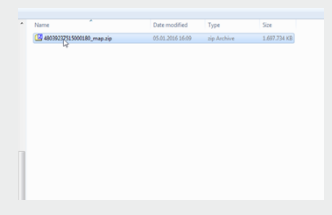

# 2. Click on "Extract".

| EZ C       | \MyDownl | oads\480 | 3923                                     | 7515000 | 0180_ma; | o.zip\   |                 |                                |               | 0                | - X  |
|------------|----------|----------|------------------------------------------|---------|----------|----------|-----------------|--------------------------------|---------------|------------------|------|
| File       | Edit Vie | w Favo   | ites                                     | Tools   | Help     |          |                 |                                |               |                  |      |
| 4          |          | V I      | e la la la la la la la la la la la la la | -       | ×        | ñ        |                 |                                |               |                  |      |
| Add        | Extratt  | Test C   | ору                                      | Move    | Delete   | Info     |                 |                                |               |                  |      |
| 1          | 🐌 Comp   | uter\    |                                          |         |          | •        | 🎓 🖪 C:\MyDownlo | ads\48039237515000180_map.zip\ |               |                  | •    |
| Nan        | ne       |          | Tot                                      | al Size | Fr       | ee Space | Name            | Size                           | Packed Size   | Modified         | Atte |
| <u></u>    | 5        | 204 8    | 41 4                                     | 14 656  | 89 333   | 993 472  | CRYPTNAV        | 2 256 781 987                  | 1 737 465 253 | 2015-12-02 09:56 |      |
|            | te -     | 51 3     | 166                                      | 42 048  | 45 513   | 912 320  | TOLLFREE        | 56                             | 44            | 2015-12-02 09:40 |      |
| GE         |          | 1 000    | 202 (                                    | 39 2    | 990 345  | 957 376  |                 |                                |               |                  |      |
| -F         |          |          |                                          |         |          |          |                 |                                |               |                  |      |
| 1 🖵 R      | 5        | 83 8     | 86 0                                     | 80 000  | 52 428   | 800 000  |                 |                                |               |                  |      |
| <u>9</u> 1 | ¥        | 53 (     | 83 9                                     | 41 376  | 15 795   | 417 088  |                 |                                |               |                  |      |
| 24         | e.       | 1 739    | 461 7                                    | 54 8    | 281 752  | 219 648  |                 |                                |               |                  |      |

# 3. Click on "...".

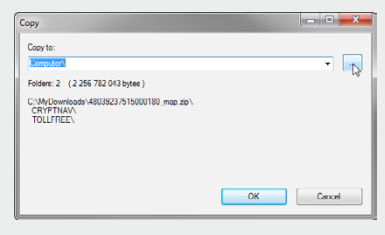

#### 4. Select the SD card.

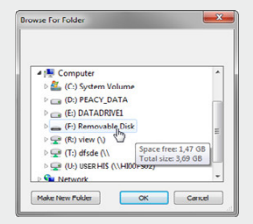

5. Click "OK" and wait for the extraction process to finish.

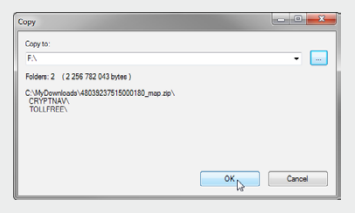

**Important note:** Make sure that the complete file has been extracted before proceeding with the next step.

# 7 Finalizing

- Make sure it is safe to remove the SD card from the PC, e.g. by using the Windows toolbar.
- Insert the SD card into the infotainment system.

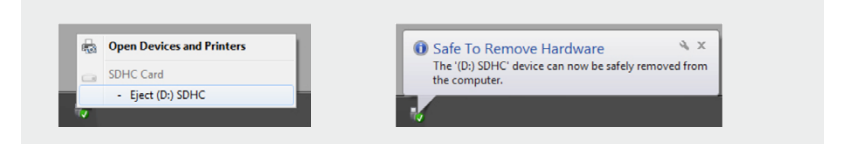

You are done. Now you can enjoy using your updated map material.

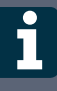

**Important note:** Before you delete the downloaded file from your PC, make sure that the SD card containing the updated map material works properly in your SMARTPLAY device.

# 8 FAQs

Q: I entered my serial number incorrectly. How can I change it?
A: Click the "Edit" button. This will allow you to correct your entry.

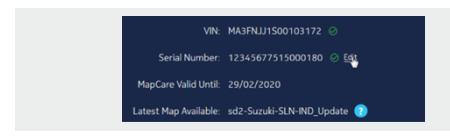

- Q: Why do I see this screen when I insert the SD card into the infotainment system unit?
  - A: Repeat the update procedure. Make sure you have entered the correct serial number. Make sure you use the Windows tool bar to eject the SD card to avoid file corruption.

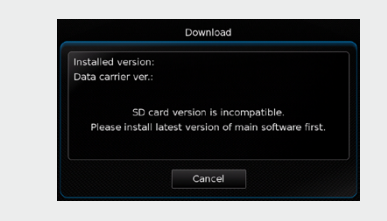

- Q: When I try to unpack the file on the SD card, it doesn't work/ I get an "insufficient memory" error message, why?
  - A: Please format the SD card using the SD card formatter tool found at https://www.sdcard.org/downloads/formatter\_4/ The link also contains the official instructions on how to use the tool.

- Q: When I try to unpack the file on the SD card, it doesn't work/ I get an error message, why?
  - A: Delete all the files on the SD card and copy the file again from your PC, allowing enough time for the extraction process to finish. If it still doesn't work, the file you downloaded might be corrupted. Download it again and proceed with step 5.

Q: Why can't I delete files from or copy files onto the SD card?
A: Make sure the slider on the SD card is in the "Unlock" position.

- Q: When I insert the SD card into the SMARTPLAY unit, navigation does not work, why?
  - A: Repeat the update procedure. Make sure you have entered the correct serial number. Make sure you use the Windows tool bar to eject the SD card Windows to avoid file corruption.

Q: I am not able to download the updated Map data from the website, what could be the reason?

A: Map updates are available for a period of 4-years from vehicle sale date as mentioned on invoice ("Validity Period"). During the Validity Period vehicle owner can get up to 4 complimentary map updates which are released once per year. There is no paid subscription available for map updation in vehicles after lapse of Validity Period. If the vehicle is in Validity Period and the problem still persists, then contact Maruti Suzuki authorized workshop for further assistance.